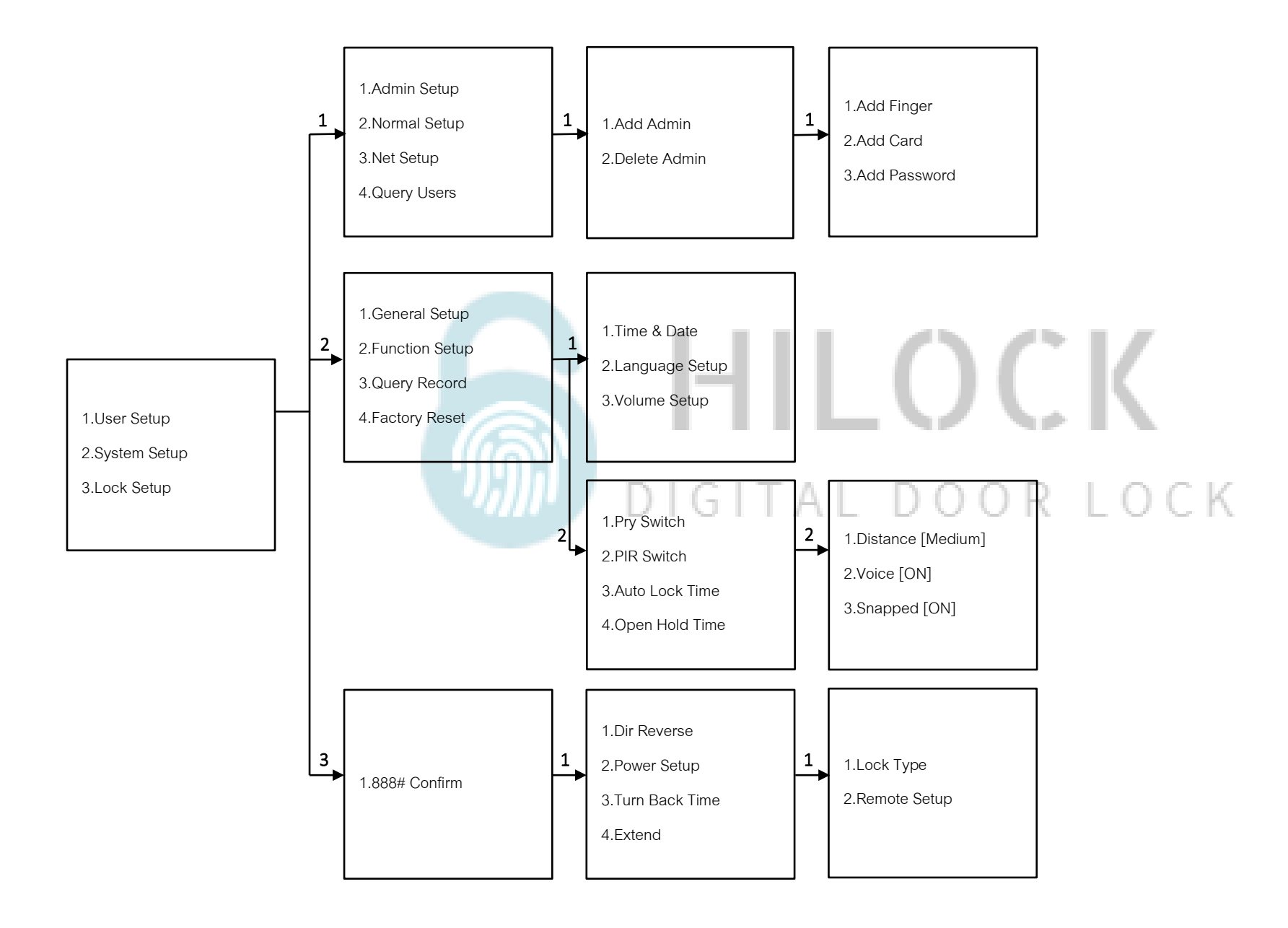

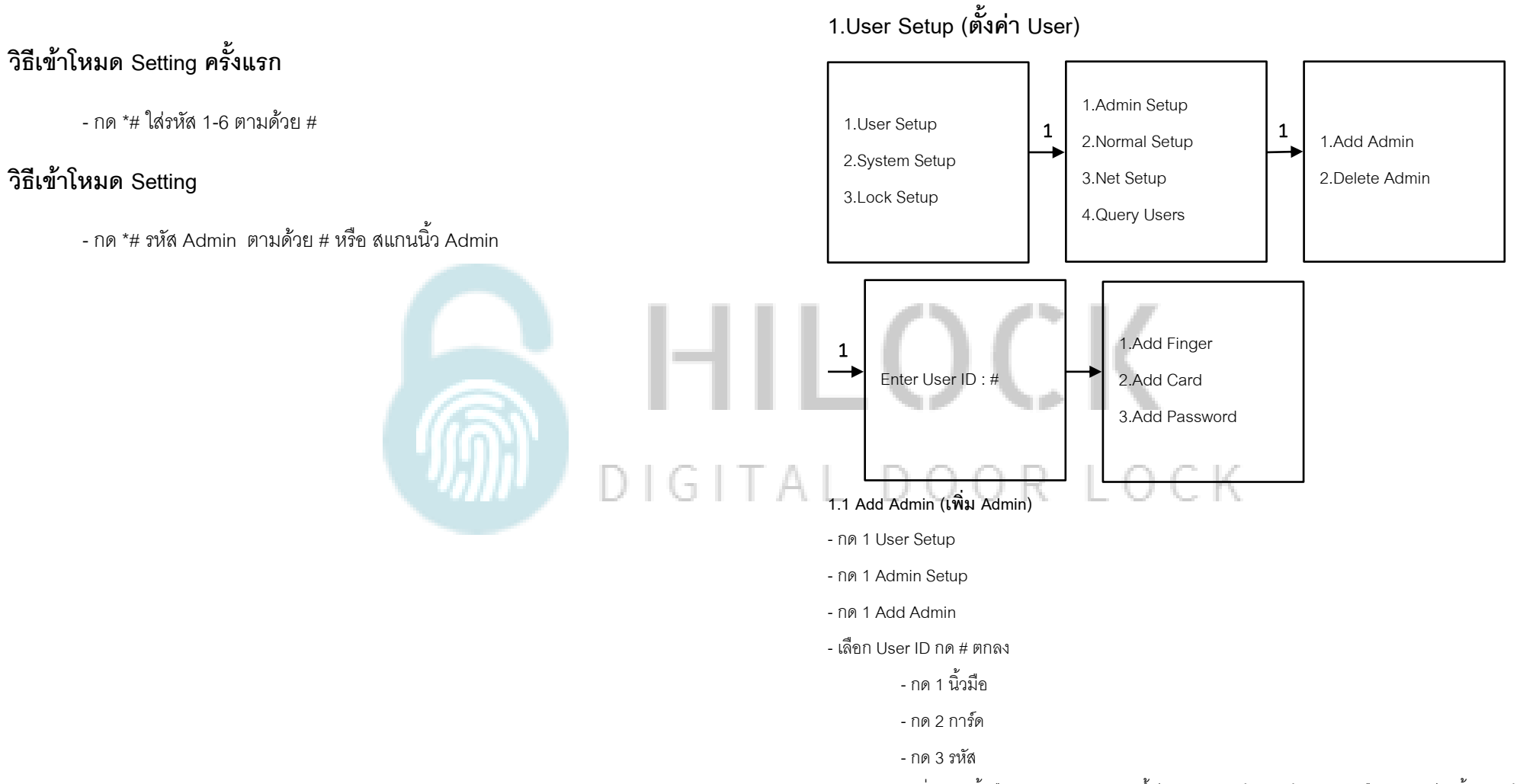

\* เพิ่ม ลายนิ้วมือ, การ์ด, รหัส 6 หลักขึ้นไป (ใส่รหัสแล้วตามด้วย # และยืนยันรหัสอีกครั้ง ตามด้วย #)

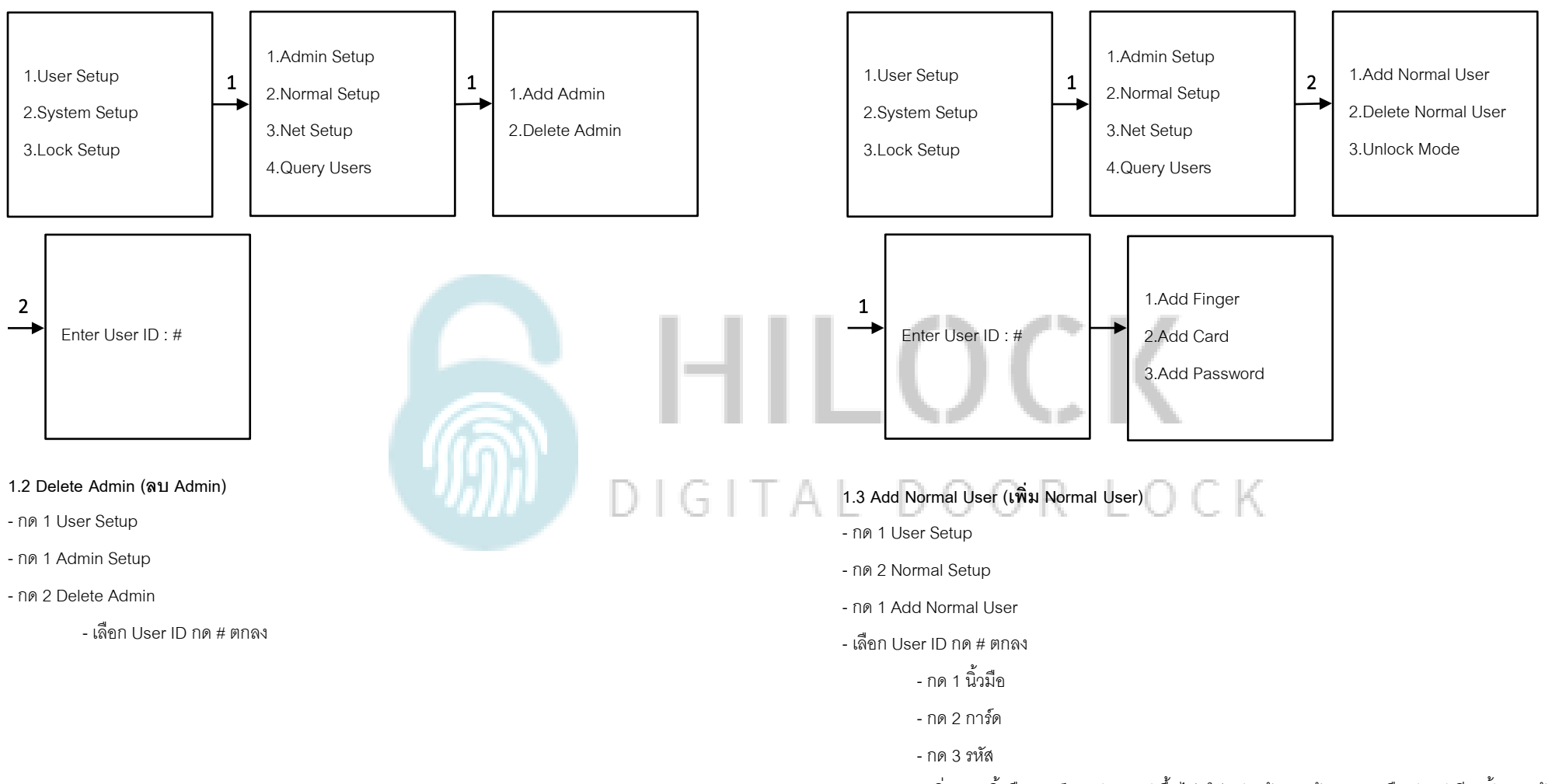

\* เพิ่ม ลายนิ้วมือ, การ์ด, รหัส 6 หลักขึ้นไป (ใส่รหัสแล้วตามด้วย # และยืนยันรหัสอีกครั้ง ตามด้วย #)

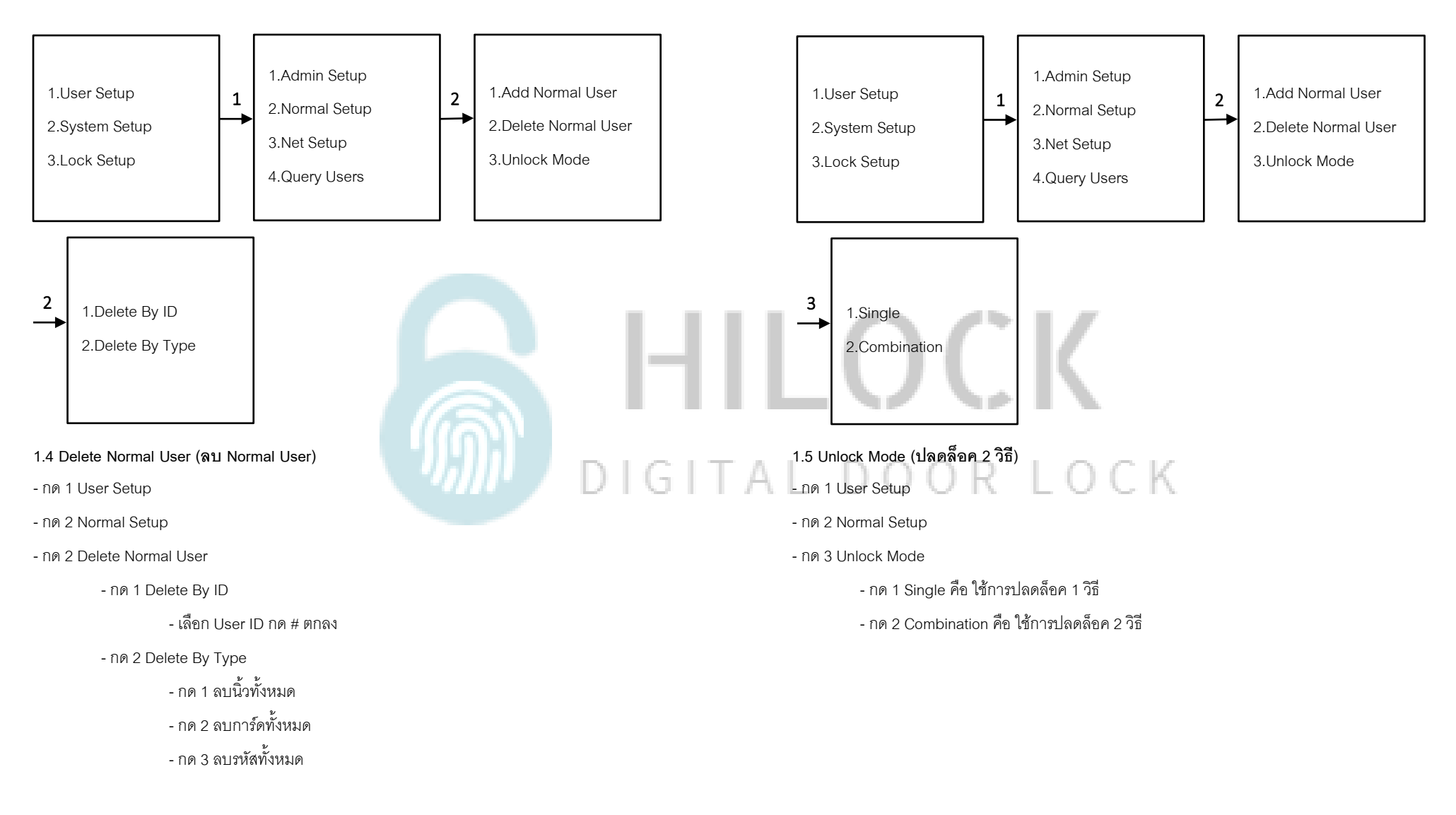

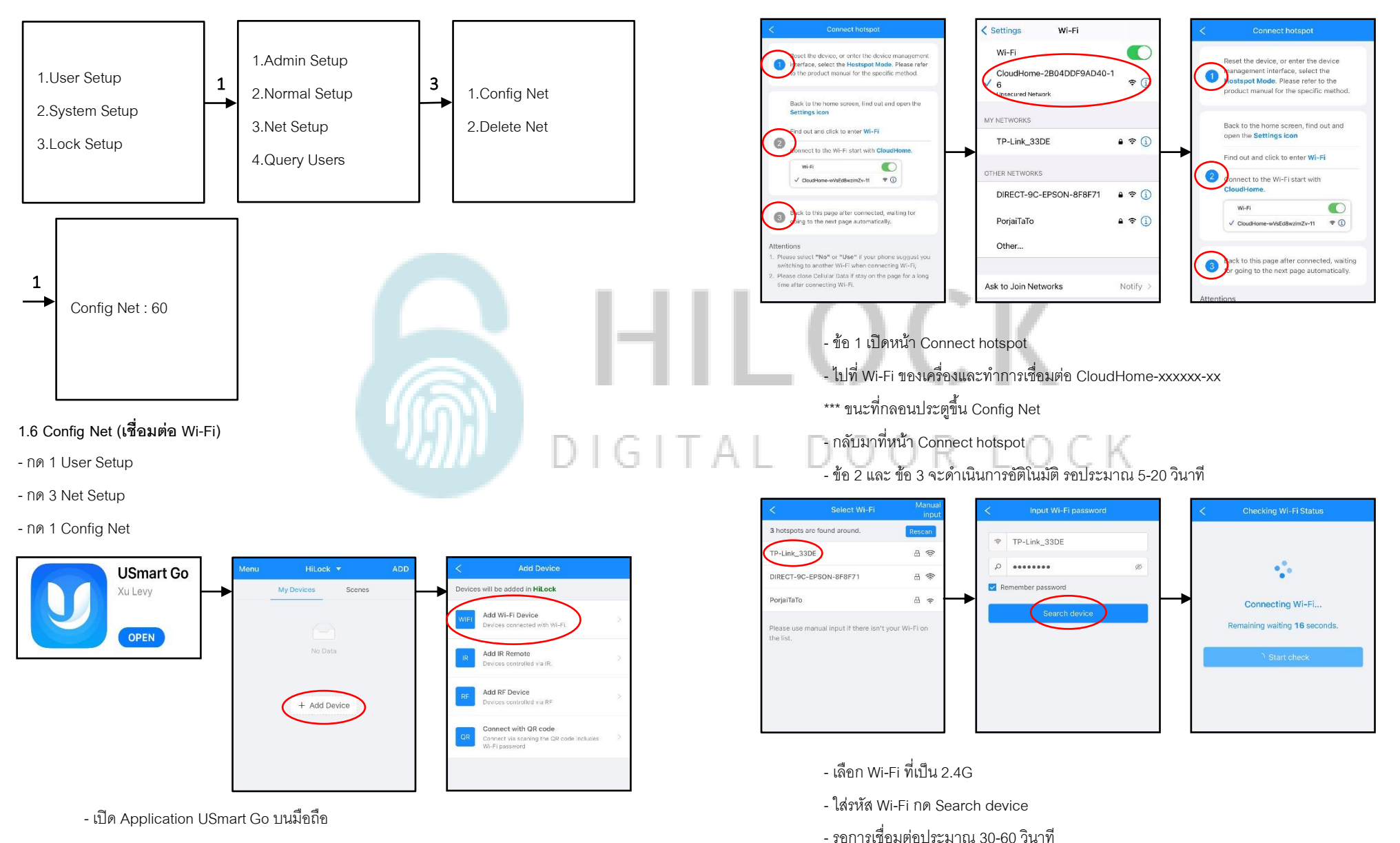

- Add Device
- Add Wi-Fi Device

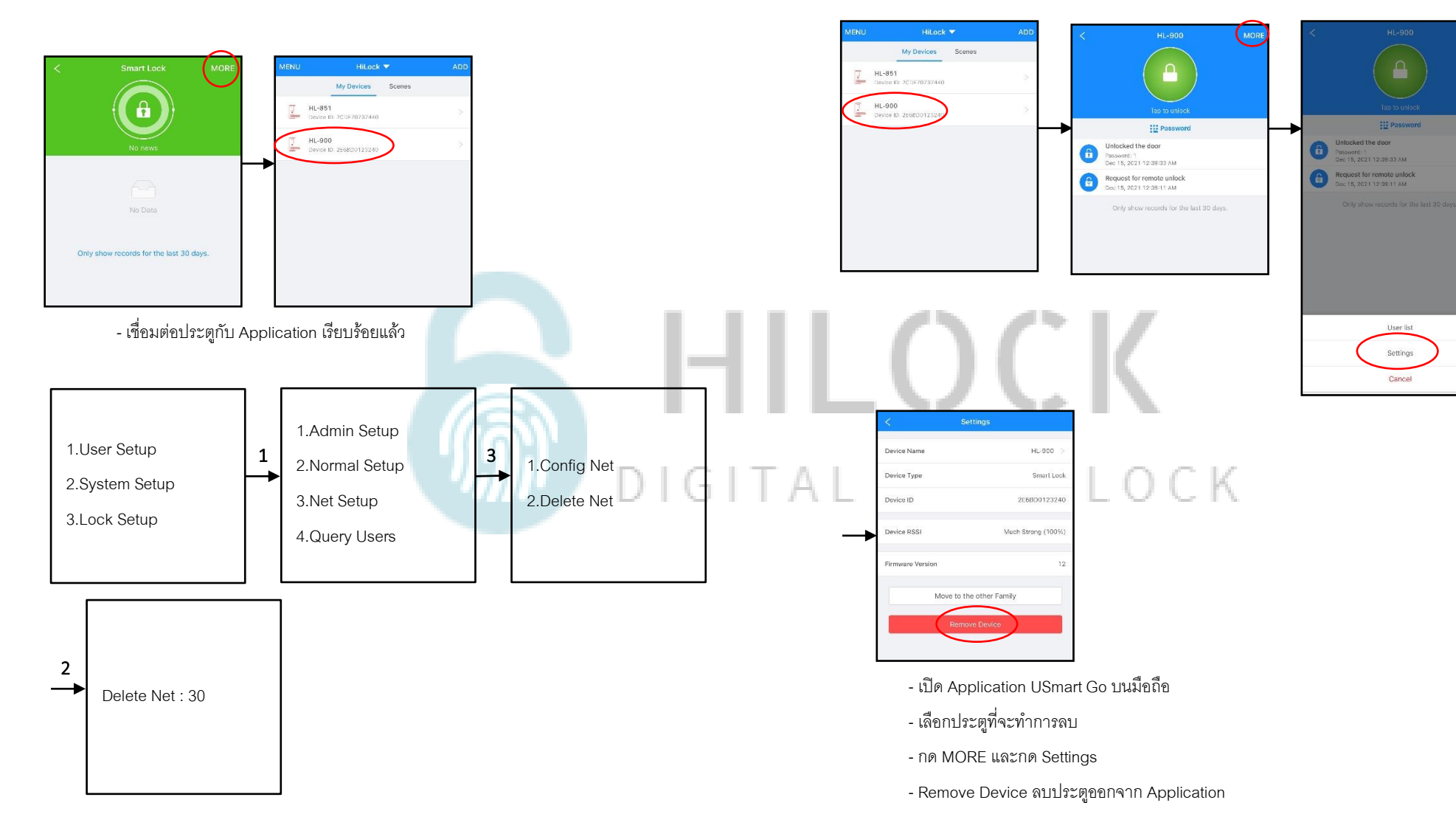

## 1.7 Delete Net (ยกเลิกเชื่อมต่อ Wi-Fi)

- กด 1 User Setup
- กด 3 Net Setup
- กด 2 Delete Net

- รอประมาณ 30 วินาที เพื่อทำการลบ

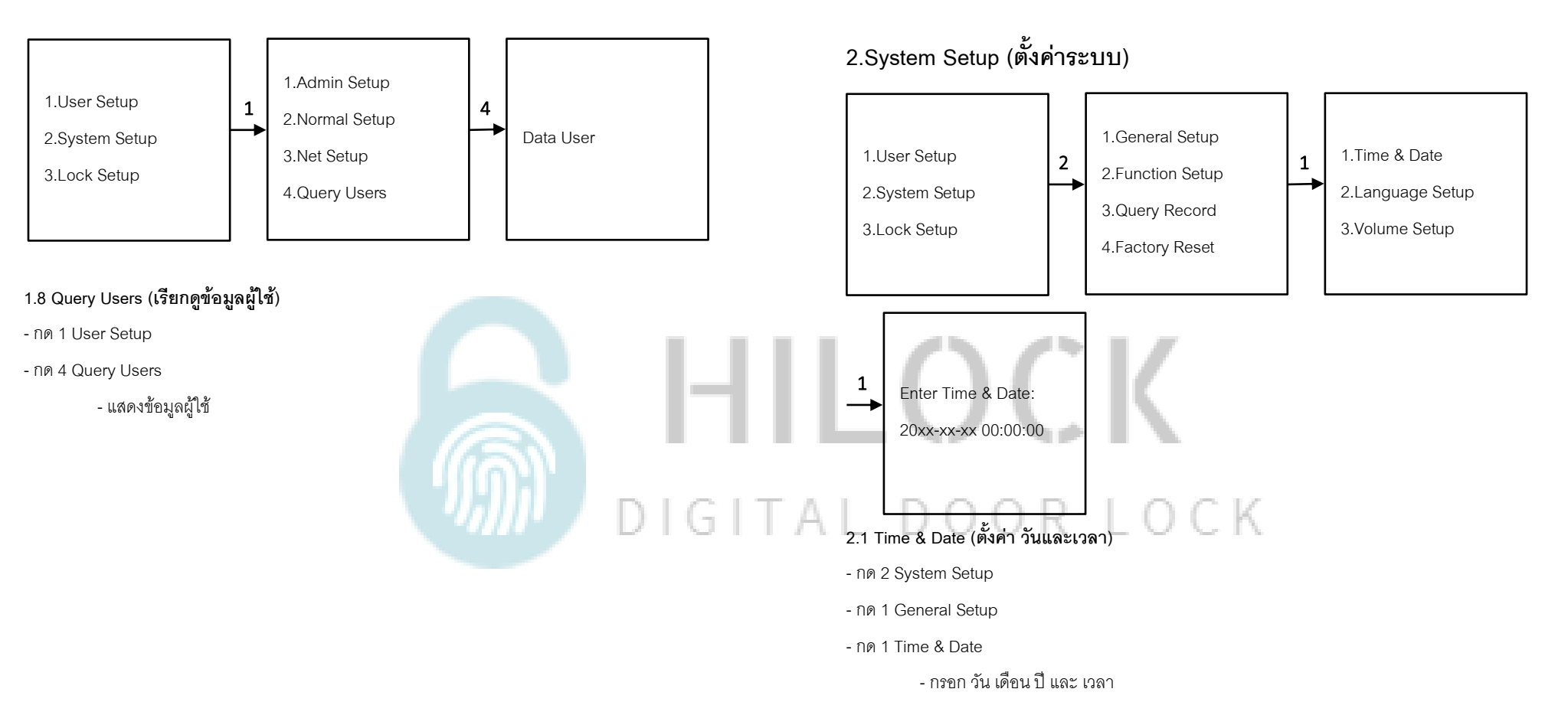

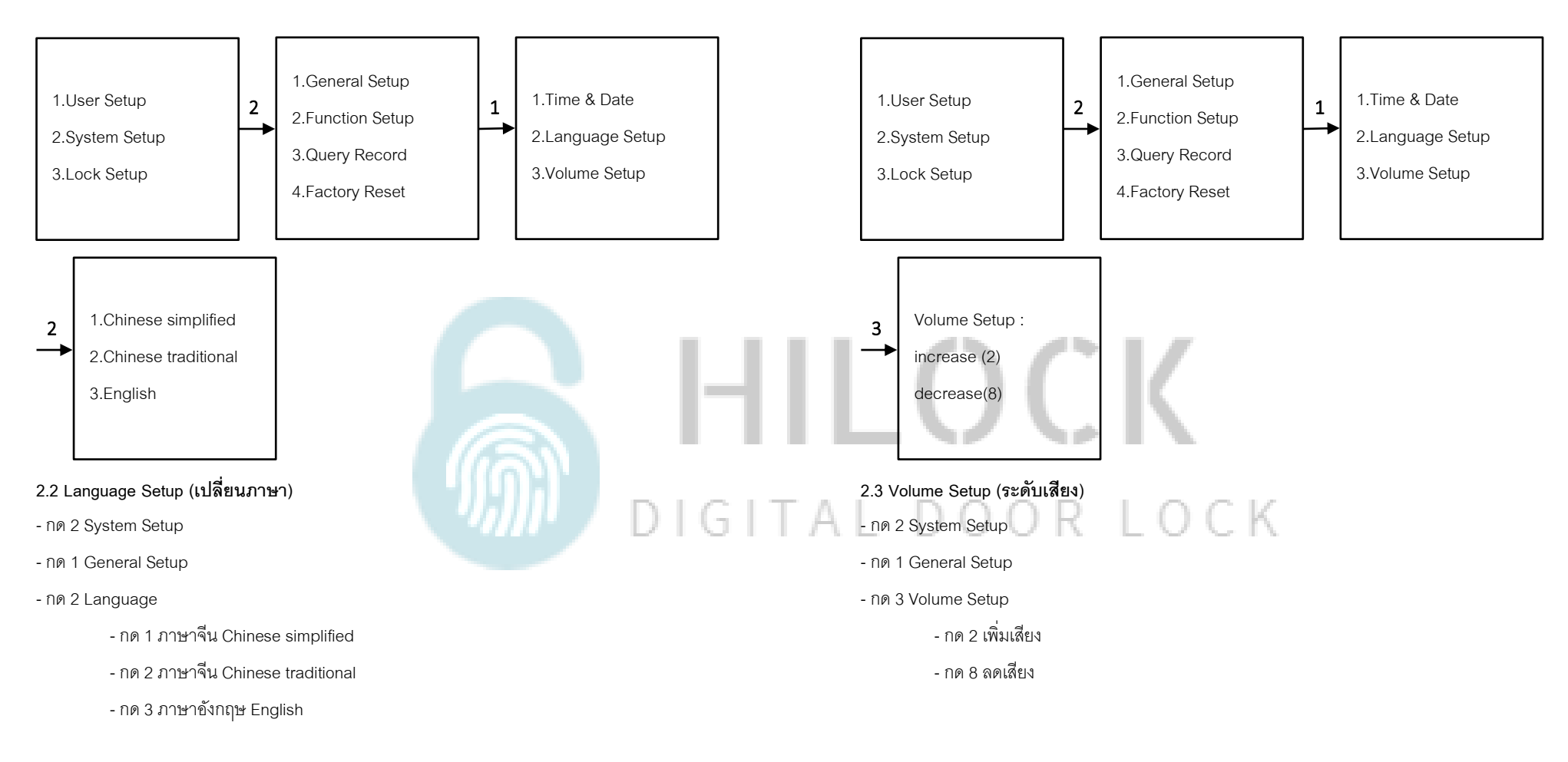

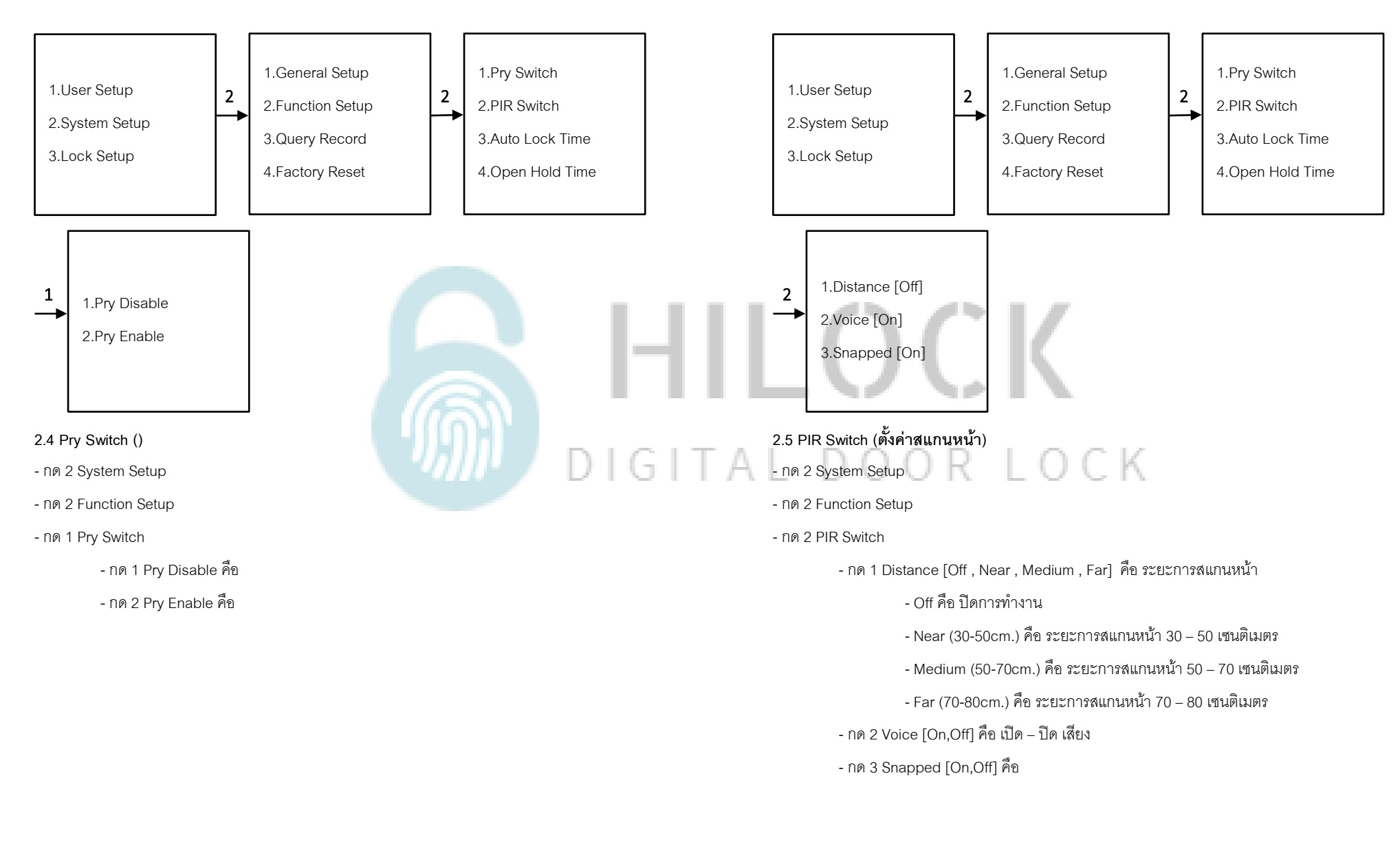

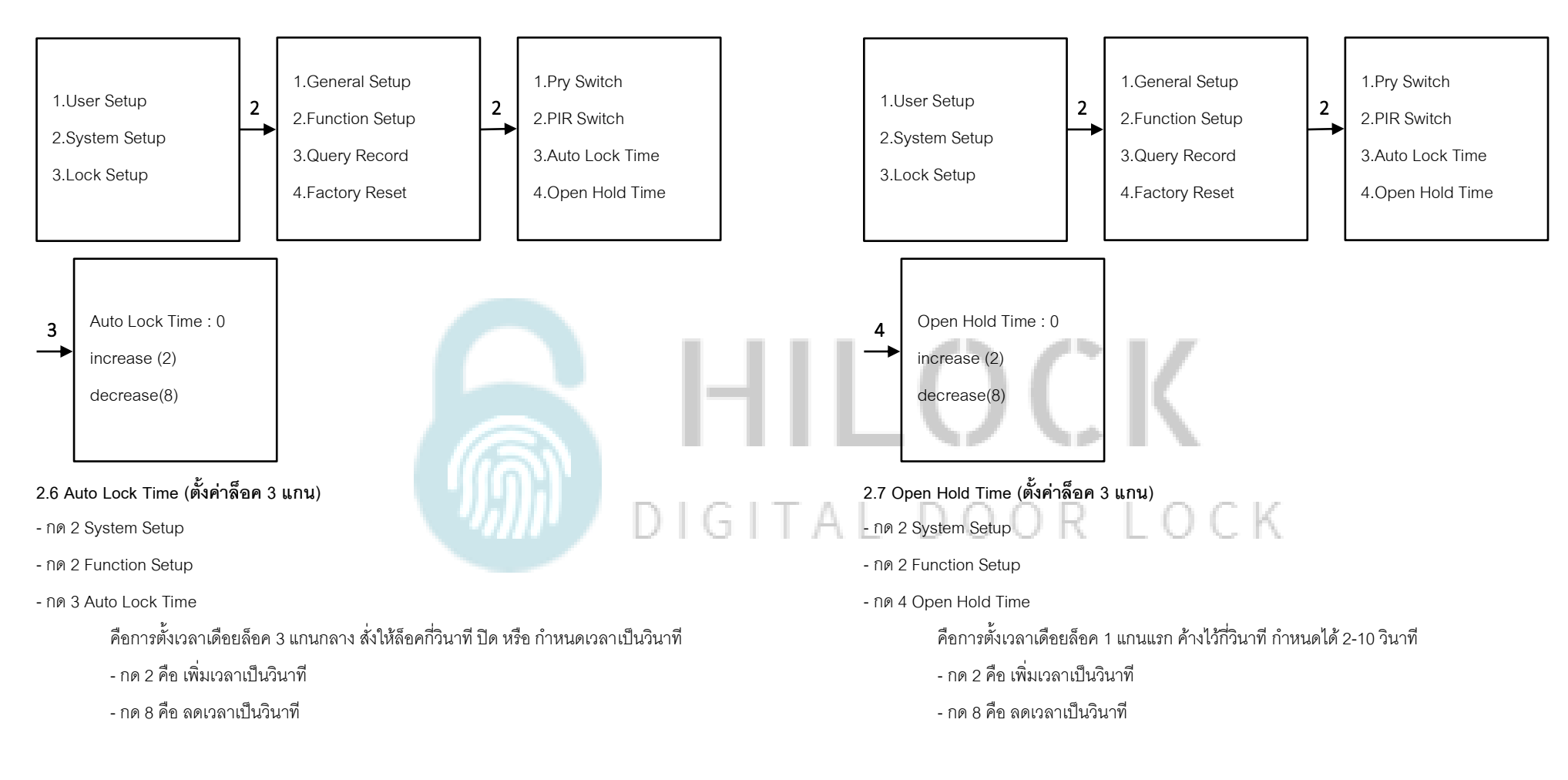

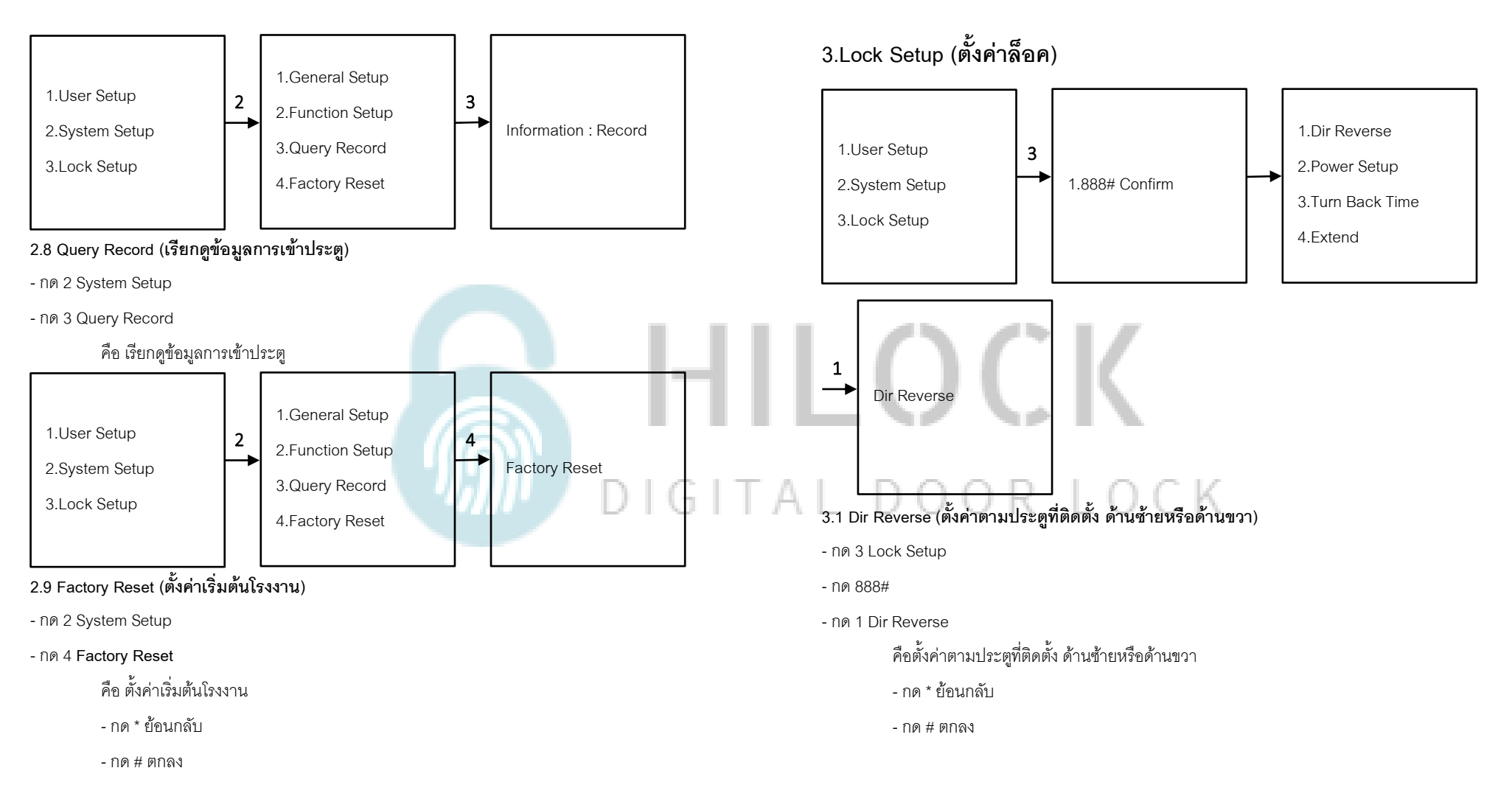

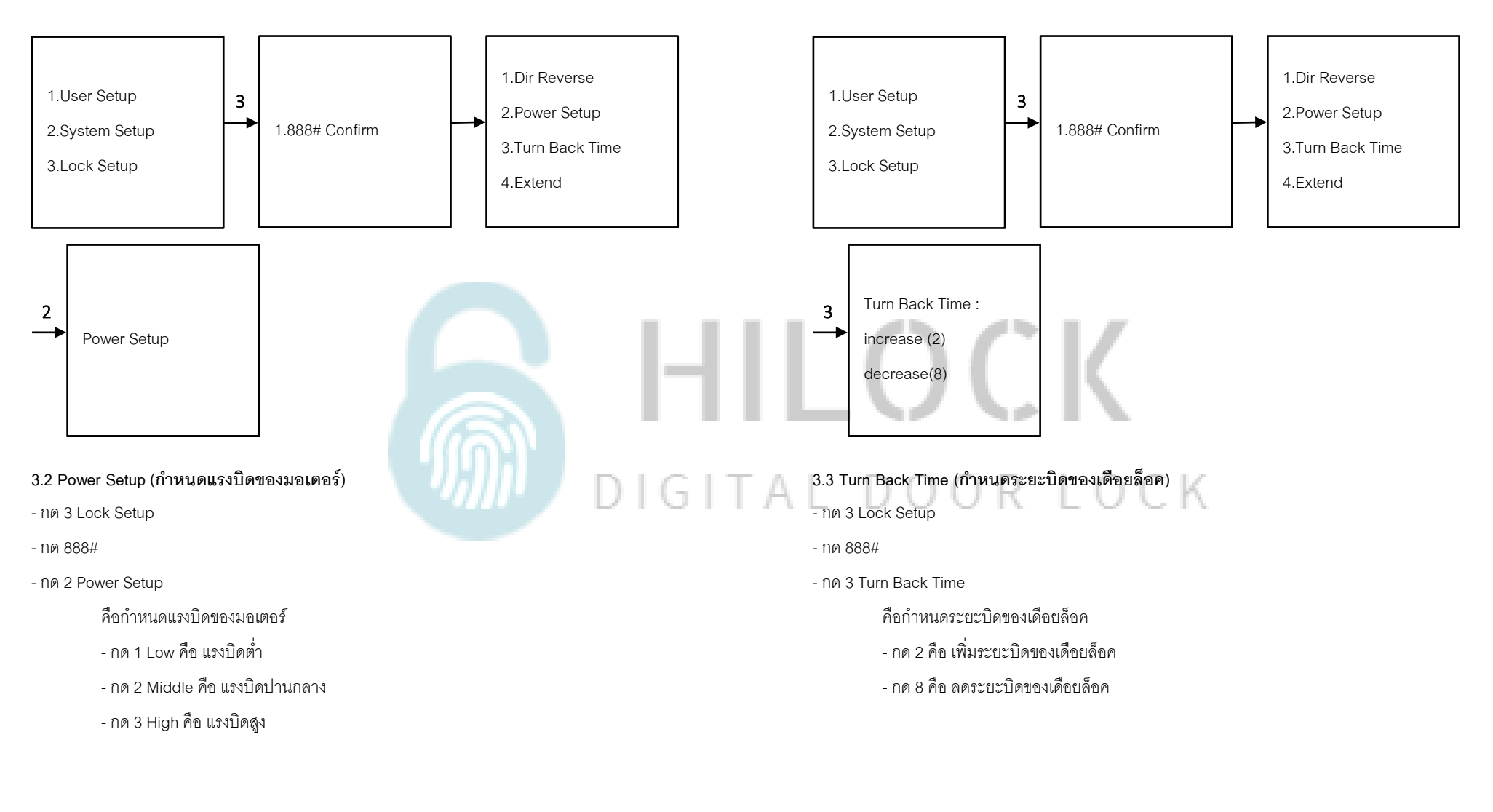

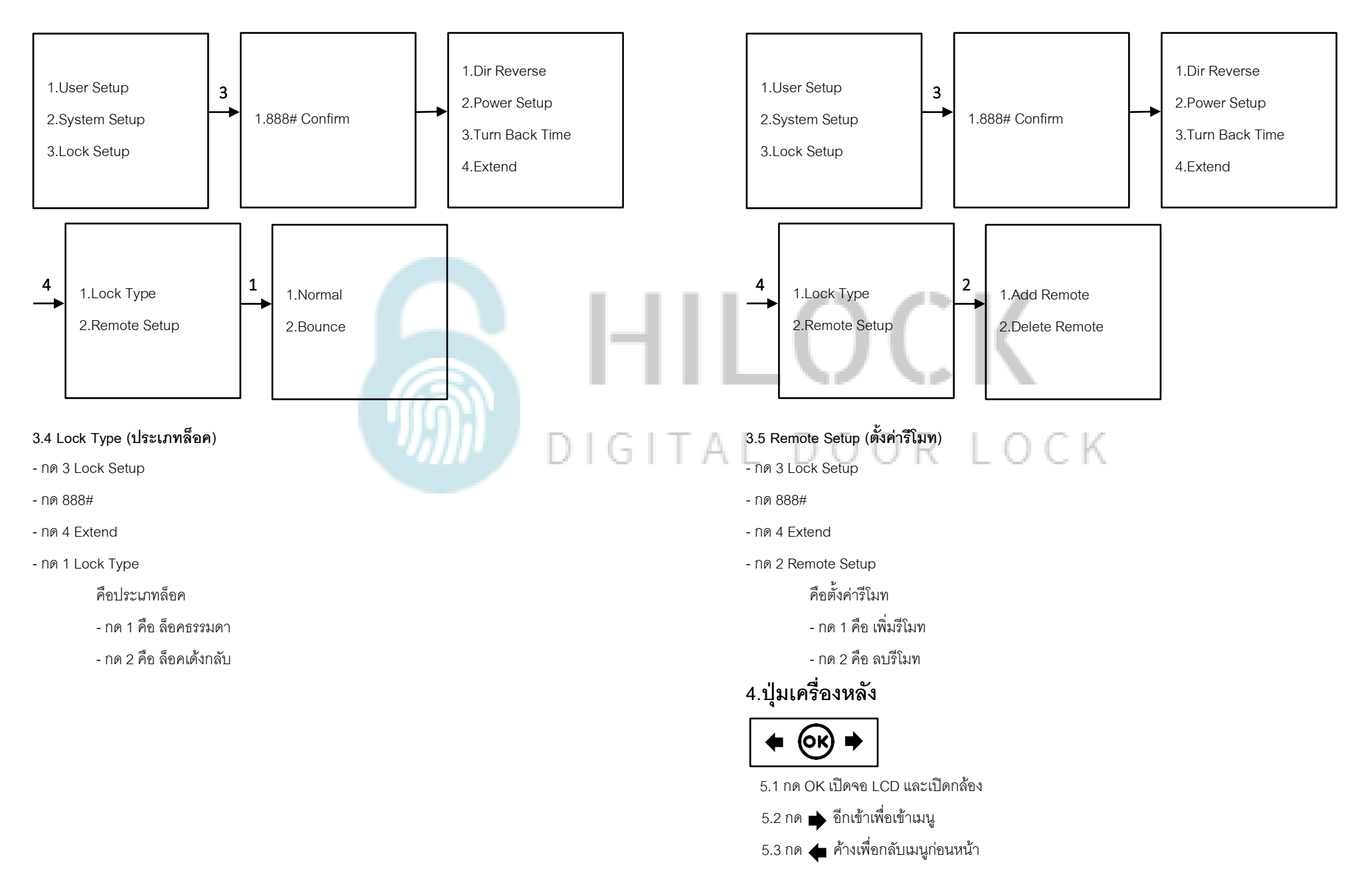

## วิธีใช้งาน Application USmart Go

<

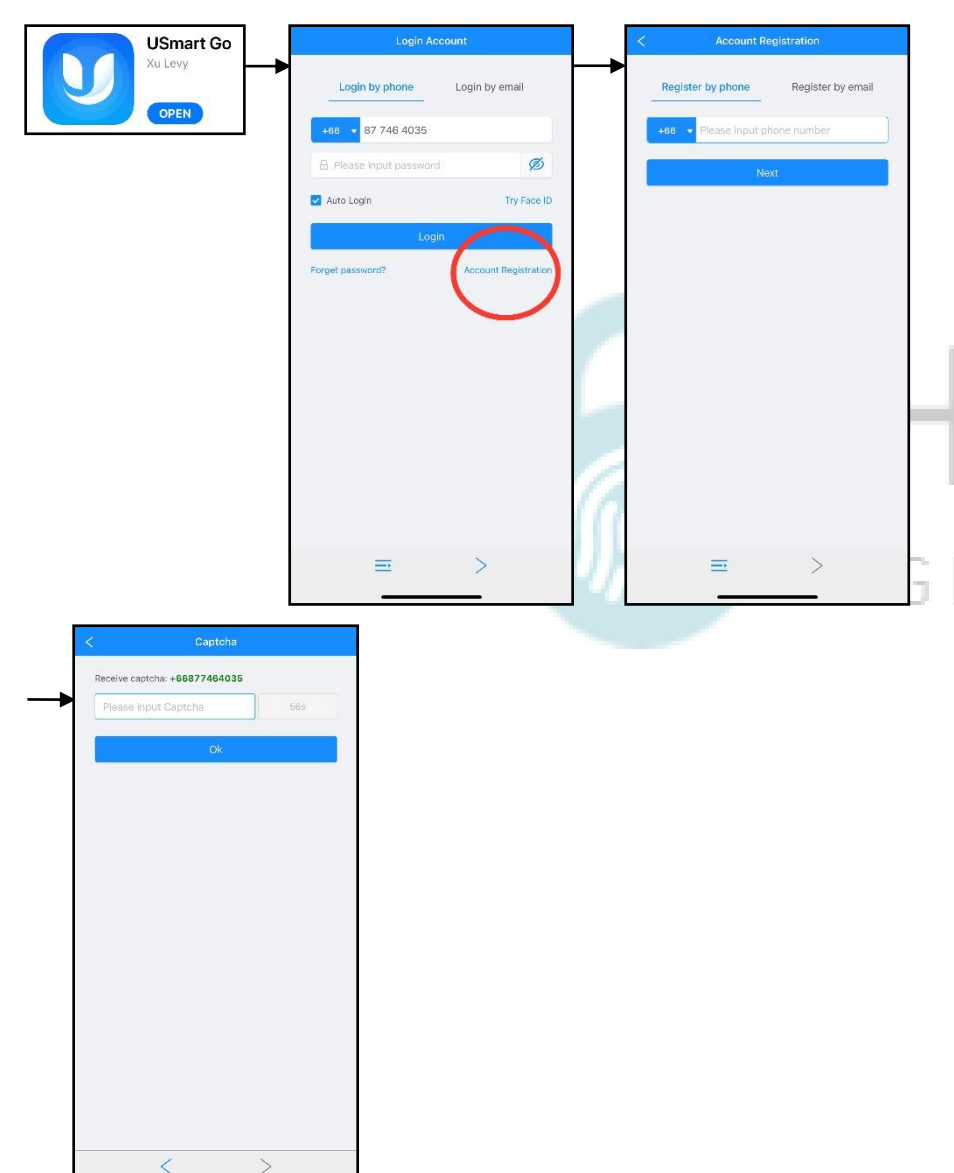

## 1.ลงทะเบียนการใช้งาน

- โหลด Application USmart Go
- กด Account Registration
- กรอก เบอร์มือถือ หรือ Email เพื่อลงทำทะเบียน
- กรอบ Captcha ที่ถูกส่งมาทาง ข้อความ หรือ Email
- ลงทะเบียนเรียบร้อย

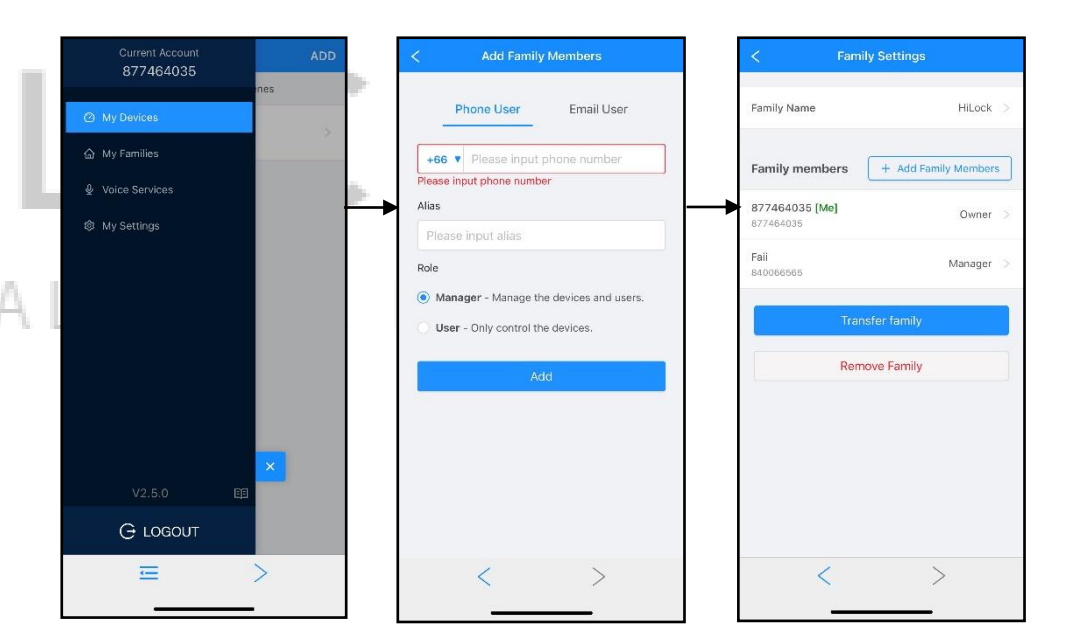

## 2.เพิ่ม User เข้าใช้งาน Application

- กด Menu มุมซ้ายบน
- กด My Devices
- หน้า Add Family Member
  - กรอก เบอร์มือถือ หรือ Email ของ User ที่จะทำการเพิ่ม
  - Alias : ตั้งชื่อ
  - Role : Manager (มีสิทธิ์จัดการ Application) หรือ User (ผู้ใช้เท่านั้น)
- กด Add เพิ่มผู้ใช้งานเรียบร้อย

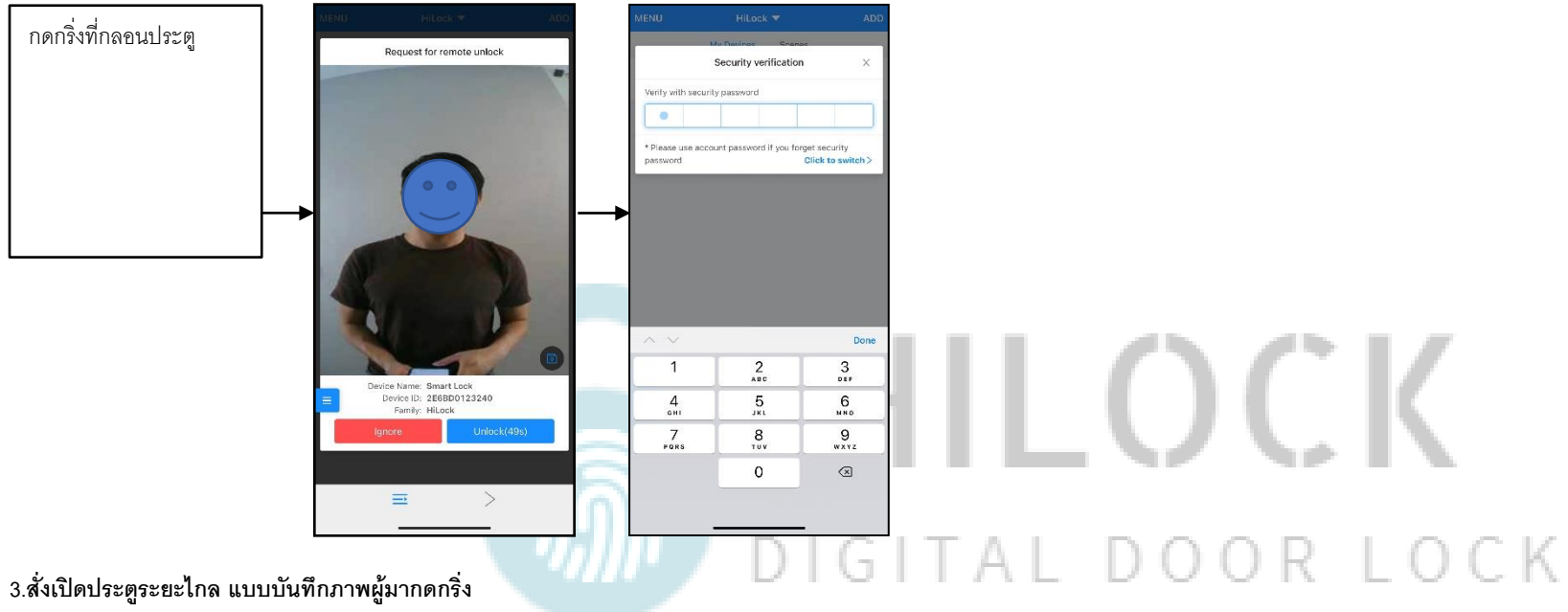

- กดกริ่งที่กลอนประตู รูปภาพคนที่กดกริ่งจะถูกส่งไปแสดงที่ Application

- เข้าที่ Application

- กด Unlock เพื่อสั่งเปิดกลอนประตู ตามด้วยรหัส 6 หลัก

- กด Ignore ทำการยกเลิกคำสั่ง